# Sensor de apertura WiFi

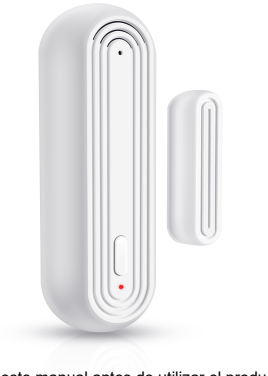

Especificaciones: Voltaje de entrada : DC3V LR03

Consumo en reposo ≤ 55uA Consumo en alarma: ≤ 180mA Aviso bajo voltaje: ≤ 2.4V Conexión WiFi : 802.11b/g/n Distancia parte magnética <15mm Nivel de sonido ≤ 90dB a 1 metro Temperatura entorno entre - 10℃ a +50℃ Humedad entorno máximo 95% H.R.

2

#### Como utilizarlo:

1. Empuja el soporte hacia arriba para separar ambas partes e insertar la batería

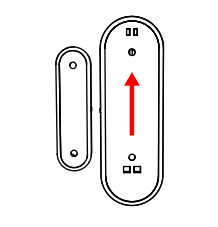

2. Pon la batería en su posición correcta interior. Vuelve a seaún esquema y observaras como cerrar sensor parpadea el led del sensor

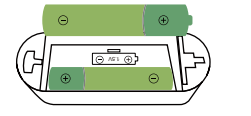

## 5.1 Configuracion modo EZ

Haz una larga pulsación del botón reset durante más de 5 segundos hasta que el led

3. Descarga la APP SmartLife APP en tu teléfono Desde la APP pulsa en "+" y en "Agregar móvil a través de Google Play Store o escanea dispositivos" el siguiente código QR

Android/iOS

4. Accede a la APP mediante tu número de teléfono o email

5. Dispones hasta 3 formas de agregar el sensor

#### parpadee rápido.

En el lateral izquierdo "Sensor de protección"

y en el centro "Sensor WiFi" Confirma que está parpadeando rápido el led y escribe la contraseña de tu red wifi para que se conecte el sensor

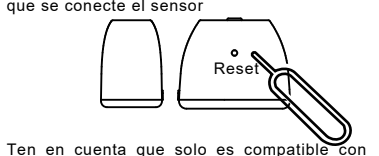

redes WiFi 2.4Ghz, no con WiFi 5Ghz

## 5.2 Configuracion con Bluetooth.

Activa el Bluetooth de tu teléfono y sigue los pasos del asistente para conectar el

#### dispositivo a tu red WiFi

Romm

All De

.

| 17:01                                                      | √ 64% <b>■</b> ⊃ |                              | <b>√</b> 70% ■ |
|------------------------------------------------------------|------------------|------------------------------|----------------|
|                                                            |                  | ſ                            | ×              |
| 27°C                                                       |                  | Enter Wi-Fi Information      | 1              |
| ent Excellent 93.0<br>97M2.5 Outdoor Air Du Outdoor<br>9 = | PM<br>por Humid  | Choose wirr and enter passwi | den .          |
| ices                                                       |                  | A                            |                |
|                                                            |                  |                              |                |
| *                                                          |                  |                              |                |
|                                                            |                  |                              |                |
| No devices                                                 |                  |                              |                |
| Add Device                                                 |                  |                              |                |
|                                                            |                  | Next                         |                |

Lea este manual antes de utilizar el producto

## 5.3 Configuración en modo AP

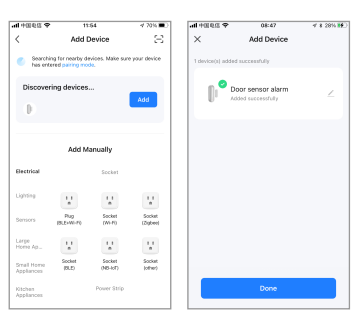

Mientras que el led parpadea rápido, haz una larga pulsación del botón reset durante más de 5 segundos hasta que el indicador parpadee lento. A continuación selecciona en la APP que el led parpadea lento

Inicia el proceso de configuración indicando "Sensor" -> "Sensor WiFi + Bluetooth"

Indica que el led parpadea lento. Conecta tu teléfono a la red WiFi que emite el sensor y que comienza por "SmartLife-XXXX" y regresa a la APP

8

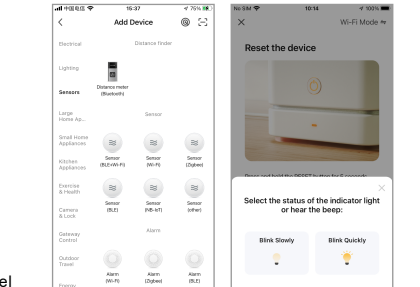

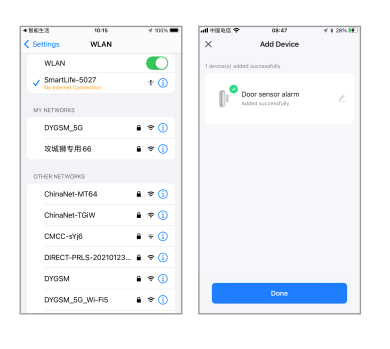

10

6. Tras completar la configuracion del sensor de apertura, podrás separar ambas partes del sensor y comprobar como cambia el estado en la APP

| Door Alarm<br>Contact Sensor was opened, please check<br>in time! | <                  |       |  |
|-------------------------------------------------------------------|--------------------|-------|--|
|                                                                   | 54                 | Set   |  |
| <b>n</b>                                                          | Battery level      |       |  |
|                                                                   | sos status         | 505 a |  |
| <u> </u>                                                          | Alarm Set          |       |  |
|                                                                   | Low battery        |       |  |
| N<br>oor Sensor                                                   | Closing reminder:  |       |  |
| Record                                                            | sos                |       |  |
| + 2022-12-07 11:55:17 off                                         | Door Alarm         |       |  |
|                                                                   | CMC Modification   |       |  |
|                                                                   | SWS NOUNCATION     |       |  |
|                                                                   | Phone Notification |       |  |

11

 En caso de emergencia puedes pulsar el botón del frontal durante más de 3 segundos el sensor emitirá un aviso en la APP. Haz de nuevo una pulsación corta para eliminar la alarma

#### 8. Activar / desactivar sirena

Para hacer sonar la sirena pulsa el botón 3 segundos como hemos visto en el punto anterior. Pero no sueltes el botón durante 6 segundos para activar o desactivar la función de la alarma sonora. Para volver a activarlo vuelve a mantener pulsado el botón más de 6 segundos

## **10.** Actualizaciones de firmware

Presiona el botón reset 5 veces de manera repetitiva hasta que el led se quede encendido. Pulsa en la APP para actualizar el firmware de manera manual

※ El dispositivo informará sobre el nivel de batería al servidor cada 8 horas. Aparecerá fuera de línea si tres veces no informa del nivel de batería